#### Institutional Research, Evaluation, & Assessment – Office of Educational Affairs OASIS Reporting Template Individual Educator Evaluation Reports

Log in to OASIS (https://umassmed.oasisscheduling.com/).

- Click on **My Home** (in blue toolbar across the top of the page)
- Make sure Welcome greeting says **2024-2025** or the year in which you are pulling your report data. (click on 'Reselect year' and update)

If you have difficulty accessing the system, please visit IT's <u>OASIS Knowledge Base</u> for helpful documentation to guide you, or email <u>OASIS@umassmed.edu</u>.

# **Individual Educator Evaluation Reports**

#### Click on My Faculty Evaluation Reports

| Search OASIS    |                                                               |  |  |  |  |  |  |  |  |  |
|-----------------|---------------------------------------------------------------|--|--|--|--|--|--|--|--|--|
| Search<br>OASIS | Search OASIS departments, courses, events, objectives, Search |  |  |  |  |  |  |  |  |  |
| Advanced        | Options                                                       |  |  |  |  |  |  |  |  |  |
|                 |                                                               |  |  |  |  |  |  |  |  |  |
|                 |                                                               |  |  |  |  |  |  |  |  |  |
| My Acco         | ount                                                          |  |  |  |  |  |  |  |  |  |
| Set my OA       | Set my OASIS password                                         |  |  |  |  |  |  |  |  |  |
| Set Defaul      | Set Default Year                                              |  |  |  |  |  |  |  |  |  |
| Set my def      | Set my default font size                                      |  |  |  |  |  |  |  |  |  |
| UMMS Use        | er Guides                                                     |  |  |  |  |  |  |  |  |  |
|                 |                                                               |  |  |  |  |  |  |  |  |  |
| My Eva          | luations                                                      |  |  |  |  |  |  |  |  |  |
| No evaluat      | No evaluations                                                |  |  |  |  |  |  |  |  |  |
| My Course       | My Course Evaluation Reports                                  |  |  |  |  |  |  |  |  |  |
| My Faculty      | Y Evaluation Reports                                          |  |  |  |  |  |  |  |  |  |
|                 |                                                               |  |  |  |  |  |  |  |  |  |

## To view results:

Note: reports will generate once confidentiality thresholds have been met.

- 1. Leave as is, or select different academic year of evaluations
- 2. Select a specific evaluation, or use the control key to select multiple.
- 3. Leave as is: Location for the primary grouping and Person for the secondary grouping
- 4. Click on Create Report to generate the report

| My Evaluations                                                                           |                                                            |                                         |                                                              |                                                          |                   | Ent                  | er as ar         | other eva           | luator       |
|------------------------------------------------------------------------------------------|------------------------------------------------------------|-----------------------------------------|--------------------------------------------------------------|----------------------------------------------------------|-------------------|----------------------|------------------|---------------------|--------------|
|                                                                                          |                                                            |                                         |                                                              |                                                          |                   |                      |                  |                     |              |
| Complete Evalua                                                                          | ations                                                     | Course Eval Reports                     |                                                              |                                                          |                   | Faculty Eval Reports |                  |                     |              |
| 2018-2019 Evaluatio                                                                      | ons                                                        |                                         |                                                              |                                                          |                   |                      |                  | Select Yea          | ar 🔻         |
| Step 1 of 1: Select Ev                                                                   | valuation                                                  | (Req                                    | uired)                                                       |                                                          |                   |                      |                  |                     |              |
| FM-102 BWCT Educato<br>FM-102 BWCT Educato<br>BBS-717 GSBS Educat<br>HSP-500 GSBS Educat | or Evaluatio<br>or Evaluatio<br>or Evaluati<br>or Evaluati | n (v<br>n (v<br>on (v<br>on (v<br>on (v | 2.1) @ UMASS<br>4.3) @ UMASS<br>3.3) @ UMASS<br>3.1) @ UMASS | , Worcester<br>, Worcester<br>5, Worceste<br>5, Worceste | r<br>r ▼          | 2                    |                  |                     |              |
| Step 2 of 2: Data gro                                                                    | oupings                                                    |                                         |                                                              |                                                          |                   |                      |                  |                     |              |
| The Data Analysis Repo<br>criteria from the menu<br>can be used to generat               | ort can grou<br>below. Use<br>e a PDF of                   | up da<br>Mod<br>each                    | ta by selected<br>ify View to dis<br>item within th          | criteria. Cre<br>play the gro<br>e group.                | eate da<br>upings | ta group<br>. The Se | oings b<br>conda | y select<br>ry Grou | ting<br>ping |
| Primary grouping                                                                         | Location                                                   | 3                                       |                                                              |                                                          |                   |                      |                  | •                   |              |
| Secondary grouping                                                                       | Person                                                     | Ŭ                                       |                                                              |                                                          |                   |                      |                  | •                   |              |
| How to collate the                                                                       |                                                            |                                         |                                                              |                                                          |                   |                      |                  |                     |              |
| results: Combine questions by course 🔻                                                   |                                                            |                                         |                                                              |                                                          |                   |                      |                  |                     |              |
|                                                                                          |                                                            | 4                                       | Create Report                                                | Cancel                                                   |                   |                      |                  |                     |              |

### Institutional Research, Evaluation, & Assessment – Office of Educational Affairs OASIS Reporting Template Individual Educator Evaluation Reports

# To view comments, click on 'Small', 'Large', or 'All'.

|                                                                                                    |                                                                | Show Unable t Strongly |       |      |   | Disagree Agr | Agree | Strongly2 | Course Stats |      |        |      |       |  |
|----------------------------------------------------------------------------------------------------|----------------------------------------------------------------|------------------------|-------|------|---|--------------|-------|-----------|--------------|------|--------|------|-------|--|
|                                                                                                    |                                                                | Legend                 |       | NULL | 1 | 2            | 3     | 4         | N            | Mean | Median | Mode | StDev |  |
| 1                                                                                                    | 1 This educator helped me to understand and learn the material |                        |       |      |   |              |       |           |              |      |        |      |       |  |
|                                                                                                    |                                                                |                        |       |      |   |              | 20%   | 80%       | 5            | 3.8  | 4      | 4    | 0.5   |  |
| 2 Please describe any opportunities this faculty member might make for addressing bias or improving representation in the course content or instructional delivery. Please give an example of a time when the faculty member was successful in recognizing and addressing bias or creating an appropriate learning environment. |                                                                |                        |       |      |   |              |       |           |              |      |        |      |       |  |
|                                                                                                    | Hide                                                           | <u>Small</u>           | .arge | All  |   |              |       |           |              |      |        |      |       |  |
| 3                                                                                                    | Comm                                                           | ents:                  |       |      |   |              |       |           |              |      |        |      |       |  |
|                                                                                                    | <u>Hide</u>                                                    | <u>Small</u> <u>L</u>  | .arge | All  |   |              |       |           |              |      |        |      |       |  |

## To create a PDF report:

Click on the PDF link in the top-right hand corner of the report to download a copy

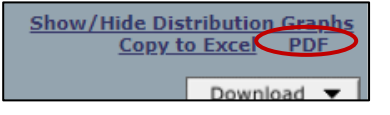

If you have any questions or need assistance following this reporting guide, please email IREA@umassmed.edu.

To learn more about Diversity, Representation, and Inclusion for Value in Education, please access the DRIVE Website: <a href="https://www.umassmed.edu/DRIVE">https://www.umassmed.edu/DRIVE</a>